LCR210 蘋果讀卡器配合記憶卡使用出現需要格式化記憶卡的提示。

- 本文檔說明適用於記憶卡預留未分配磁碟區而導致 iStick Pro 3.0 App 不斷出現需要格式化記憶 卡的示。
- 以下型號為已知記憶卡有預留約 16MB 未分配磁碟區
   品牌: Toshiba 型號: Exceria 64GB (M301) / Exceria 128GB (M302) / Exceria Pro 64GB (M401)
   更新日期: 2018.01.26

聲明:本公司對因錯誤操作而導致的資料或檔案損失並不負上任何責任。

點選工具列的"檔案總管"

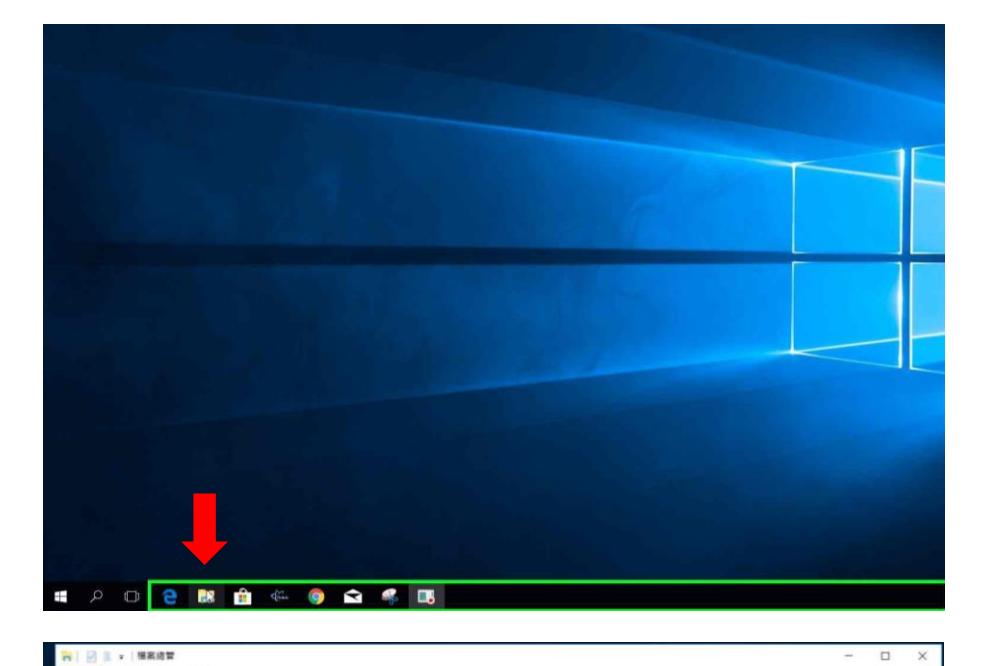

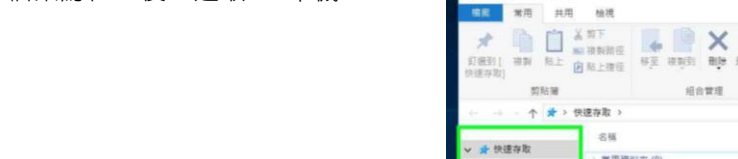

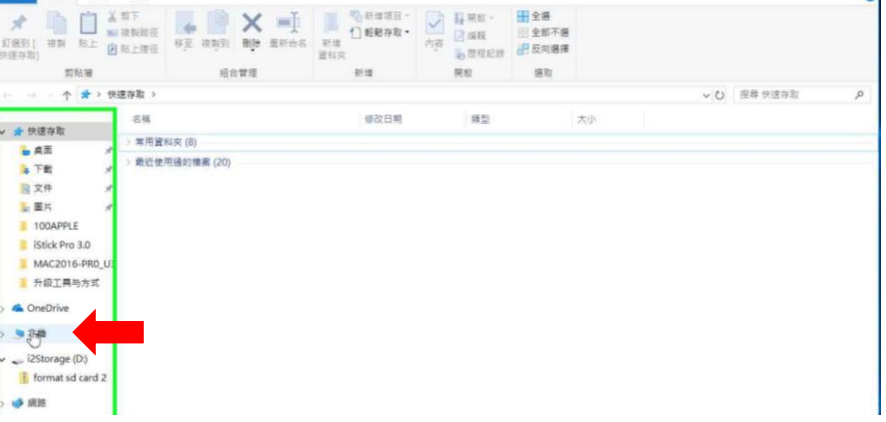

選取 "本機"後·按工具列的 "管理" 開啟電腦管理

開啟"檔案總管"後·選取"本機"

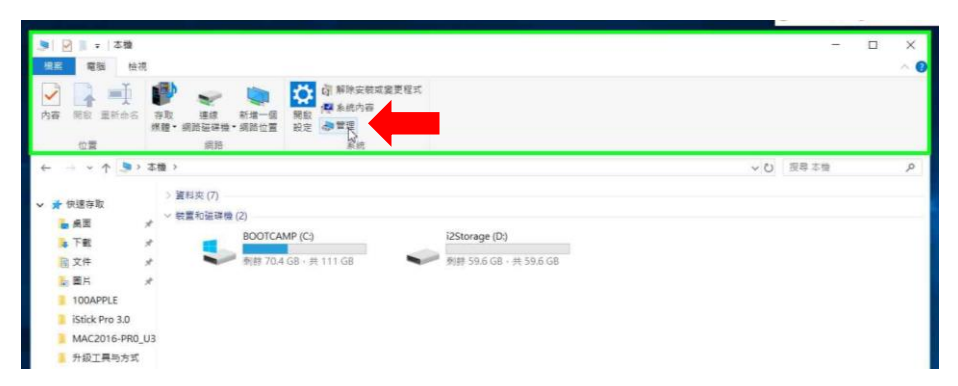

電腦管理 > 存放設備 > 磁碟管理 點選記憶卡磁碟區\* (如右圖: (D) 59.62GB) 選取該磁區 > 按右鍵 \*不同的記憶卡的磁碟區大小及代號有所不同 \*\*在進行此動作前,請必須清楚了解記憶卡是屬於那 一個磁碟區,錯誤刪除磁碟區將導致的資料遺失。

| ▶ 雷斯管理(本標)          | Volume         | Lawout  | Type File System        | Status          |                 | Canaci            | 85.45           | <br>- |   |
|---------------------|----------------|---------|-------------------------|-----------------|-----------------|-------------------|-----------------|-------|---|
| → 前 系統工具            | - (D:)         | 簡單      | 基本 exFAT                | 良好(主要磁碟)        | )御)             | 59.61 C           | ALL ZHE GES HE  | 3     |   |
| > ① 工作排程器           | (磁碟 0 磁碟分割 1)  | 簡單      | 基本                      | 良好 (EFI 系統編     | 碟分割)            | 300 ME            | 可供動作            |       |   |
| > 國 事件懷視器           |                | 簡單      | 基本                      | 良好(主要磁碼)        | 7 (49)<br>子(30) | 620 ME            | 246 (22.361 ) P |       |   |
| 本機使用者和群組            |                | 簡單      | 基本                      | 良好 (修復磁碟)       | <b>注图[]</b> )   | 807 MI            |                 | 12    | 5 |
| > 🔞 效難              | BOOTCAMP (C:)  | 簡單      | 基本 NTFS                 | 良好(啟動,分賣        | 檔案, 損毀傾印, 主要磕碟  | 分割) 111.86        |                 |       |   |
| 会 装置管理員<br>(1) 存放影響 |                |         |                         |                 |                 |                   |                 |       |   |
| ₩ 磁碟管理              |                |         |                         |                 |                 |                   |                 |       |   |
| > 🔜 服務與應用程式         |                |         |                         |                 |                 |                   |                 |       |   |
|                     |                |         |                         |                 |                 |                   |                 |       |   |
|                     |                |         |                         |                 |                 |                   |                 |       |   |
|                     |                |         |                         |                 |                 |                   |                 |       |   |
|                     |                |         |                         |                 |                 |                   |                 |       |   |
|                     | •              |         |                         |                 |                 |                   |                 |       |   |
|                     | — 磁碟 0         |         |                         |                 |                 |                   |                 |       |   |
|                     | 基本 465.92.68 3 | 00.148  | 252 27 69               | COOME           | BOOTCAMP (C:)   | 007 MD            |                 |       |   |
|                     | 連線 目           | UF (EFI | 552.57 GB<br>良好(主要磁碟分割) | 620 MB<br>良好(主要 | 自好(啟動,分頁檔案。     | 807 MB<br>良好 (修復& |                 |       |   |
|                     |                |         |                         |                 |                 |                   |                 |       |   |
|                     | - IN IN 1      |         |                         |                 |                 |                   |                 |       |   |
|                     | 抽取式            |         | (D:)                    |                 |                 |                   |                 |       |   |
|                     | 59.64 GB 1     | 6 MB    | 59.62 GB exFAT          |                 |                 |                   |                 |       |   |
|                     |                | 「配置」    | 目民好(主要磁碟分)              | SU)             |                 |                   |                 |       |   |
|                     | 22.09. 2       |         |                         |                 |                 |                   |                 |       |   |

在選單上選取 "刪除磁碟區(D)..."

\*刪除磁碟區將把儲存在記憶卡中的資料完任刪除·並 不可能還原。在進行此動作時,必須確保儲存在記憶 卡中的資料完全備份至其他儲存裝置。

本公司對因錯誤刪除磁碟區而導致的資料遺失並不負 上任何責任。

| A 電磁管理               |                        |          |            |                       |                                   |                |            |           |      | D | × | _  |      |
|----------------------|------------------------|----------|------------|-----------------------|-----------------------------------|----------------|------------|-----------|------|---|---|----|------|
| 檔案(F) 動作(A) 檢視(V) 認識 | <b>門(H)</b>            |          |            |                       |                                   |                |            |           |      |   |   | -  | ×    |
| (+ +) 2 m 🛛 m 🗩      | × 🖻 🖪 🗇 📼              |          |            |                       |                                   |                |            |           |      |   |   |    | ~ 0  |
| · 電影管理(本標)           | Volume                 | Lavout   | Type       | File System           | Status                            |                | Cana       | i Bhit    |      |   | - |    |      |
| - 劉 系統丁目             | (D:)                   | (Layout) | <b>基</b> 木 | evFAT                 | 用好(主要碰碰)                          | >案()           | 59.61      | C SOTE    | No.  |   |   |    |      |
| ① 工作提程器              | - (研媒 0 研媒分割 1)        | 68 22    | 基本         | CATT                  | 向 07 (FFI 系统研                     | 研分割            | 300 1      | AF Garage | 前理   |   | - |    |      |
| 1 事件检测器              | - (磁磁 0 磁磁分割 2)        | 簡單       | 基本         |                       | 良好(主要破研)                          | (唐)            | 352.3      | 7 1       | 目他動作 |   |   |    |      |
| (1) 共用資料本            | (础碟 0 磁碟分割 3)          | 商籍       | 基本         |                       | 良好(主要磁碟)                          | 10             | 6201       | AE .      |      |   |   |    |      |
| 本操使用素和資料             | - (磁碟 0 磁碟分割 5)        | 簡單       | 基本         |                       | 良好(修復磁碟分                          | (割)            | 8071       | AE .      |      |   |   | 24 | Q    |
| - (約 20年             | BOOTCAMP (C:)          | 100 100  | 基本         | NTFS                  | 良好(啟動,分賣                          | 檔案, 損毀傾印, 主要磁碟 | (分割) 111.8 | 6         |      |   |   |    |      |
| 人 共宜管理商              |                        |          |            |                       |                                   |                |            |           |      |   |   |    |      |
| - 6 在放然面             |                        |          |            |                       |                                   |                |            |           |      |   |   |    |      |
| 10 10 10 10 10       |                        |          |            |                       |                                   |                |            |           |      |   |   |    |      |
| 1. 服務創作用程式           |                        |          |            |                       |                                   |                |            |           |      |   |   |    |      |
| . Burnerstrate       |                        |          |            |                       |                                   |                |            |           |      |   |   |    |      |
|                      |                        |          |            |                       |                                   |                |            |           |      |   |   |    |      |
|                      |                        |          |            |                       |                                   |                |            |           |      |   |   |    |      |
|                      |                        |          |            |                       |                                   |                |            |           |      |   |   |    |      |
|                      |                        |          |            |                       |                                   |                |            |           |      |   |   |    |      |
|                      | ٤                      |          |            |                       |                                   |                |            |           |      |   |   |    |      |
|                      |                        | -        | _          |                       |                                   |                |            |           |      |   |   |    |      |
|                      |                        |          |            |                       |                                   |                | 1          |           |      |   |   |    |      |
|                      | 基本                     |          |            |                       |                                   | BOOTCAMP (C:)  |            |           |      |   |   |    |      |
|                      | 465.92 GB 3            | 00 MB    | 352.37     | GB                    | 620 MB                            | 111.86 GB NTFS | 807 MB     |           |      |   |   |    |      |
|                      | 連線                     | U好 (EFI  | 良好(主       | 妻磁碟分割)                | 良好 (主要                            | 良好(啟動,分賣檔案,    | 良好 (修復)    |           |      |   |   |    |      |
|                      |                        |          |            |                       |                                   |                |            |           |      |   |   |    |      |
|                      |                        |          | 145        |                       |                                   |                |            |           |      |   |   |    |      |
|                      | - 磁碟 1                 |          |            |                       |                                   |                |            |           |      |   |   |    |      |
|                      | 1010K30,<br>59.64.GR 1 | C MAD    | (D:        | CD                    |                                   |                |            |           |      |   |   |    |      |
|                      | 10149 1                | 6 MB     | 59.6       | 2 GB EXFAI<br>(主要組織公) | 8D                                |                |            |           |      |   |   |    |      |
|                      |                        | N BIL AG | DOCK!      | (I were me            | 2(0)                              |                |            |           |      |   |   |    |      |
|                      |                        |          |            | - Person              | (0)                               |                | 1          |           |      |   |   |    |      |
|                      | 10 million (1997)      |          |            | 测频                    | ((E)                              |                |            |           |      |   |   |    |      |
|                      |                        |          |            | 177-54                | (福分期機示成部)                         | Bdp (MD        |            |           |      |   |   |    |      |
|                      |                        |          |            | 474.76                | TH DW MM 421 TH T2 199 5          | 2/0            |            |           |      |   |   |    |      |
|                      | -                      |          |            | 要要                    | 國際國行為2,22,835                     | £(C)           |            |           |      |   |   |    |      |
|                      | ■ 未配置 ■ 主要磁級           | 行制       |            | 格式                    | (化(F)                             |                |            |           |      |   |   |    |      |
|                      |                        |          |            | 11.91                 | ·磁碟區(X)                           |                |            |           |      |   |   |    |      |
|                      |                        |          |            | 107.457               | ALL AND DE CLAY                   |                |            |           |      |   |   |    |      |
|                      |                        |          |            |                       | Construction of the second second |                |            |           |      |   |   |    | 1.00 |
| 9 個項目                |                        |          |            | 10.23                 | 119.9F(A)                         |                |            |           |      |   |   |    | 10 1 |
|                      |                        |          |            | Hits                  | 能磁磁區(D)                           |                |            |           |      |   |   |    |      |
|                      |                        |          |            | Las (auto             | (P)                               |                |            |           |      |   |   |    |      |
|                      |                        |          |            | Me                    | (0)                               |                |            |           |      |   |   |    |      |
|                      |                        |          |            | 説明                    | i(H)                              |                |            |           |      |   |   |    |      |
|                      |                        |          |            | -                     |                                   | Ŕ              |            |           |      |   |   |    |      |

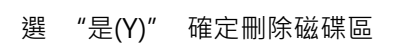

| <ul> <li>■ 電腦管理(本機)</li> <li>&gt; </li> <li>&gt; </li></ul> | Volume<br>(D:)                                                                                                    | Layout<br>簡單           | Type<br>基本             | File System<br>exFAT         | Status<br>良好 (主要磁碟分割)                                                                                       | Capaci<br>59.61 C                              |                 |   |   |
|----------------------------------------------------------------------------------------------------|----------------------------------------------------------------------------------------------------|------------------------|------------------------|------------------------------|----------------------------------------------------------------------------------------------------|------------------------------------------------|-----------------|---|---|
| ● ① 打拍程篇<br>● 算件检視高<br>● 算件检視高<br>● 大規算相关<br>● 受 法使用者和群组<br>● 受 拉德<br>● 予告後後置<br>■ 原稿與應用程式                                                                                                    | <ul> <li>(任禄 0 祖禄 今朝)</li> <li>(祖禄 0 祖禄 今朝)</li> <li>(祖禄 0 祖禄 今朝)</li> <li>(祖禄 0 祖禄 今朝)</li> <li>(祖禄 0 祖禄 今朝)</li> <li>(祖禄 0 祖禄 今朝)</li> <li>BOOTCAMP (C:)</li> </ul> | ) 簡單單<br>)) 簡號聽篇單<br>章 | <b>基基基本</b> 本<br>基基基基本 | NTFS                         | 現存(日本基礎語)名約<br>(包)(主要通過分約)<br>現存(主要通過分約)<br>現存(信要通過分約)<br>現存(信要通過分約)<br>現存(信要通過分約)                          | 300 ME<br>352.37<br>620 ME<br>807 ME<br>111.86 | 加速率可加<br>其他動作   |   | م |
|                                                                                                    | - 磁碟 0<br>基本<br>465.92 GB<br>連線                                                                                                    | 300 MB<br>风好 (EFI      | 352.37<br>风好 (注        | GB<br>要組得分割)                 | ■ 影除 簡單 磁磁 医<br>■ 影除 簡單 磁磁 描述<br>■ 新造 低磁線 医制除 · 會清除磁線 1<br>● 新造 低磁線 医制除 · 會清除磁線 1<br>● 新造 低磁線 医制除 · 會清除磁線 1 | 。<br>五上的所有)                                    | 資料,副除之前請先備仍您要保留 | × |   |
|                                                                                                    | - 磁碟 1<br>抽取式<br>59.64 GB<br>達線                                                                                                    | 16 MB<br>未配置           | (D:<br>59.6<br>良好      | )<br>52 GB exFAT<br>「(主要磁碟分1 |                                                                                                    | [                                              | 是(N)<br>王(N)    |   |   |
|                                                                                                    | ■ 未配置 ■ 主要磁                                                                                                    | 课分割                    |                        |                              |                                                                                                    |                                                |                 |   |   |

當完成刪除後,會由原本顯示的一部份是 黑色及一部份是藍色轉為全黑色

|                         | · · · · · · · · · · · · · · · · · · ·                                                                                                    | T.                                          |                                |                       |                                                        | 12.3                   |               |   |     |   |
|-------------------------|----------------------------------------------------------------------------------------------------|---------------------------------------------|--------------------------------|-----------------------|--------------------------------------------------------|------------------------|---------------|---|-----|---|
| ■ 電腦管理(本機)<br>> 11 系統工具 | Volume<br>— (磁碟 0 磁碟分割 1                                                                                                    | Layout<br>1) 簡單                             | :   Type   File System  <br>基本 | Status<br>良好 (EFI 系統領 | 罐分割)                                                   | Capaci<br>300 ME       | 動作            |   |     |   |
| > 🕑 工作排程器               | (磁碟 O 磁碟分割)                                                                                                    | 2) 簡單                                       | 基本                             | 良好 (主要磁碟)             | 分割)                                                    | 352.37                 | 転転管理          | ¢ |     |   |
| > 📷 事件檢視區<br>> 🚅 共用資料來  | <ul> <li>(磁碟 0 磁碟分割)</li> <li>(磁碟 0 磁碟分割)</li> </ul>                                                                                                    | 3) 簡単<br>5) 簡単                              | 基本                             | 良好(主要磁碟)<br>良好(修復磁碟)  | テ約)<br>分割()                                            | 620 ME<br>807 ME       | JAN TEL MOTIF |   |     |   |
| 小 本機使用者和群組              | BOOTCAMP (C:)                                                                                                    | 簡單                                          | 基本 NTFS                        | 良好(啟動,分頁              | 檔案,損毀傾印,主要磁發                                           | (分割) 111.86            |               |   | 192 | P |
| > (N) 效能<br>            |                                                                                                    |                                             |                                |                       |                                                        |                        |               |   |     |   |
| · 醫 存放裝置                |                                                                                                    |                                             |                                |                       |                                                        |                        |               |   |     |   |
| ₩ 磁磷管理                  |                                                                                                    |                                             |                                |                       |                                                        |                        |               |   |     |   |
| )  圖 服務與應用程式            |                                                                                                    |                                             |                                |                       |                                                        |                        |               |   |     |   |
|                         |                                                                                                    |                                             |                                |                       |                                                        |                        |               |   |     |   |
|                         |                                                                                                    |                                             |                                |                       |                                                        |                        |               |   |     |   |
|                         |                                                                                                    |                                             |                                |                       |                                                        |                        |               |   |     |   |
|                         |                                                                                                    |                                             |                                |                       |                                                        |                        |               |   |     |   |
|                         | <                                                                                                    |                                             |                                |                       |                                                        | >                      |               |   |     |   |
|                         | <<br>一祖碟 0                                                                                                    |                                             |                                |                       |                                                        | ,                      |               |   |     |   |
|                         | <<br>一磁碟 0<br>基本<br>465.92 GB                                                                                                    | 300 MB                                      | 352.37 GB                      | 620 MB                | BOOTCAMP (C:)<br>111.86 GB NTFS                        | 807 MB                 |               |   |     |   |
|                         | <<br>一磁碟 0<br>基本<br>465.92 GB<br>連線                                                                                                    | 300 MB<br>良好 (EFI                           | 352.37 GB<br>良好 (主要磁碟分割)       | 620 MB<br>良好 (主要      | <b>BOOTCAMP (C:)</b><br>111.86 GB NTFS<br>良好 (啟動,分頁檔案, | ><br>807 MB<br>良好 (修復§ |               |   |     |   |
|                         | <<br>一 磁碟 0<br>基本<br>465.92 GB<br>速磁                                                                                                    | 300 MB<br>良好 (EFI                           | 352.37 GB<br>良好 (主要磁碟分割)       | 620 MB<br>良好 (主要      | BOOTCAMP (C;)<br>111.86 GB NTFS<br>良好 (啟動, 分頁檔案,       | ><br>807 MB<br>良好 (修復§ |               |   |     |   |
|                         | < - 磁碟 0<br>基本<br>465.92 GB<br>達線 - 磁碟 1<br>地形式                                                                                                    | 300 MB<br>良好 (EFI                           | 352.37 GB<br>良好 (主要磁碟分割)       | 620 MB<br>良好 (主要      | BOOTCAMP (C;)<br>111.86 GB NTFS<br>限好 (位着,分页檔案,        | ><br>807 MB<br>良好 (修康有 |               |   |     |   |
|                         | < - 磁磁 0<br>基本<br>465.92 GB<br>達線 - 磁磁 1<br>抽取式<br>59.64 GB                                                                                                    | 300 MB<br>同时 (EFI<br>59.64 GB               | 352.37 G8<br>良好 (主要磁碟分高)       | 620 MB<br>良好 (主要      | BOOTCAMP (C:)<br>111.86 GB NTFS<br>良好 (低動,分員檔案,        | ><br>807 MB<br>良好 (修道支 |               |   |     |   |
|                         | <ul> <li>一級務0<br/>基本<br/>465.92.GB<br/>連續</li> <li>一級務1<br/>約款式<br/>59.64.GB<br/>達成</li> </ul>                                                                                                    | 300 MB<br>良好 (EFI<br>59.64 GB<br>未配置        | 352.37 GB<br>良好 (主要磁碟分割)       | 620 MB<br>肉好 (主要      | BOOTCAMP (C.)<br>111.86 GB NTF5<br>同时 (低動,分育檔案。        | ><br>807 MB<br>良好 (修復も |               |   |     |   |
|                         | < <ul> <li>一級務0<br/>基本<br/>465.92 GB<br/>達成</li> <li>一級務1<br/>指数式<br/>59.54 GB<br/>達成</li> <li>注意成</li> <li>1</li> <li>1</li> <li>5</li> <li>1</li> <li>5</li> <li>5</li> <li>4</li> <li>6</li> <li>5</li> <li>5</li> <li>6</li> <li>6</li> <li>6</li> <li>6</li> <li>7</li> <li>6</li> <li>6</li> <li>7</li> <li>6</li> <li>7</li> <li>7</li> <li>8</li> <li>8</li> <li>9</li> <li>9</li></ul> | 300 MB<br>良好 (EFI<br>59.64 GB<br>未配置        | 352.37 GB<br>良好 (主要磁碟分割)       | 620 MB<br>良好 (主要      | BOOTCAMP (C:)<br>111.86 GB NTF5<br>良好 (位動, 分員檔案,       | ><br>807 MB<br>良好 (修復も |               |   |     |   |
|                         | < <ul> <li>一級線 0<br/>基本<br/>465.92 GB<br/>連線</li> <li>一級線 1<br/>抽取式<br/>59.64 GB<br/>達線</li> </ul>                                                                                                    | 300 MB<br>良好 (EFI<br>59.64 GB<br>未配置        | 352.37 GB<br>良好 (主要磁碟分割)       | 620 MB<br>良好 (主要      | BOOTCAMP (C:)<br>111.86 GB NTFS<br>同好 (伯動, 分頁檔案,       | ><br>807 MB<br>良好 (修復も |               |   |     |   |
|                         | <ul> <li>一 磁路 0 基本</li> <li>465.92.GB<br/>接線</li> <li>一 磁路 1</li> <li>1 通路 1</li> <li>55.64.GB</li> <li>接線</li> </ul>                                                                                                    | 300 MB<br>良好 (EFI<br>59.64 GB<br>未配置        | 352.37 GB<br>同好 (主要磁碟分割)       | 620 MB<br>同好 (主願      | <b>BOOTCAMP (C)</b><br>111.86 GB NT55<br>同好 (密載, 分頁檔案, | ><br>807 MB<br>良好 (修復も |               |   |     |   |
|                         | <ul> <li>一 磁線 0<br/>基本<br/>465.92 GB<br/>速度</li> <li>一 磁調 1<br/>地取式<br/>55.64 GB<br/>速度</li> <li>木 公覧 主要 紙</li> </ul>                                                                                                    | 300 MB<br>良好 (EFI<br>59.64 GB<br>未配置<br>確分割 | 352.37 GB<br>良好 (主要磁碟分离)       | 620 MB<br>同好 (主要      | BOOTCAMP (C.)<br>111.86 GB NTS<br>民好 (回题,分預做業)         | ><br>同好 (修復社           |               |   |     |   |

點磁碟區(黑色的部份) > 按右鍵 > 選取 新增簡單磁碟區

| 🎥 電腦管理                                                                                                    |                                                                                           |                                        |                          |                                            |                                                                    |                                        | -          | o x |     |             |
|----------------------------------------------------------------------------------------------------|-------------------------------------------------------------------------------------------|----------------------------------------|--------------------------|--------------------------------------------|--------------------------------------------------------------------|----------------------------------------|------------|-----|-----|-------------|
| 檔案(F) 動作(A) 檢視(V) 說                                                                                                    | 明(H)                                                                                      |                                        |                          |                                            |                                                                    |                                        |            |     | -   | ×           |
| 🗢 🔿 🙍 🖬 📓 📖 🛩                                                                                                    | 2 💷                                                                                       |                                        |                          |                                            |                                                                    |                                        |            |     | -   | ~ 0         |
| <ul> <li>■ 電腦管理 (本機)</li> <li>◇ 前 系統工具</li> </ul>                                                                                                    | Volume<br>— (磁碟 0 磁碟分割)                                                                   | Layout<br>1) 簡單                        | t Type File System<br>基本 | Status<br>良好 (EFI 系統强                      | 罐分割)                                                               | Capaci<br>300 ME                       | 動作<br>磁碟管理 |     |     |             |
| <ul> <li>○ 二十市市市局</li> <li>○ 二十市市市局</li> <li>○ 二十市市市局</li> <li>○ 公司</li> <li>○ 公司</li> <li>○ 公司</li> <li>○ 公司</li> <li>○ 公司</li> <li>○ 公司</li> <li>○ 公司</li> <li>○ 公司</li> <li>○ 公司</li> <li>○ 二十市市市局</li> <li>○ 二十市市市局</li> <li>○ 二十市市市局</li> <li>○ 二十市市市局</li> <li>○ 二十市市市局</li> <li>○ 二十市市市局</li> <li>○ 二十市市市局</li> <li>○ 二十市市市局</li> <li>○ 二十市市市局</li> <li>○ 二十市市市局</li> <li>○ 二十市市市局</li> <li>○ 二十市市市局</li> <li>○ 二十市市市局</li> <li>○ 二十市市局</li> <li>○ 二十市局</li> <li>○ 二十市局</li> <li>○ 二十市局</li></ul> | <ul> <li>(価値の価値分割)</li> <li>(価値の価値分割)</li> <li>(価値の価値分割)</li> <li>BOOTCAMP(C:)</li> </ul> | 2) 簡單重<br>3) 簡簡<br>5) 簡<br>簡<br>章<br>章 | 基本<br>基本<br>基本 NTFS      | 良好(主要磁碟<br>良好(主要磁碟)<br>良好(總電碟)<br>良好(修動,分頁 | (新)<br>(新)<br>(新)<br>(新)<br>(新)<br>(新)<br>(新)<br>(新)<br>(新)<br>(新) | 352.37<br>620 ME<br>807 ME<br>) 111.86 | 其他動作       | ,   | 122 | Q           |
|                                                                                                    | <<br>一 磁碟 0<br>基本<br>465.92 GB<br>速線                                                      | 300 MB<br>向时 (EFI                      | 352.37 GB<br>良好 (主要磁磁分割) | 620 MB<br>良好 (主要                           | BOOTCAMP (C:)<br>111.86 GB NTF5<br>良好 (啟動,分頁檔案,<br>良               | ><br>7 MB<br>好 (修復を                    |            |     |     |             |
|                                                                                                    | — 磁碼 1<br>由取式(D:)<br>99.64 GB<br>幸線                                                       | 59.64 GB<br>未配置                        |                          |                                            | <mark>新婚務單級</mark><br>新世界是認得<br>新世界是認得                             | 匾 <b>(I)</b><br>匾(N)<br>匾(T)           |            |     |     |             |
|                                                                                                    | ▲ 未配置 ■ 主要锚                                                                               | 碟分割                                    |                          |                                            | 新增 RAID-5<br>内容(P)<br>説明(H)                                        | 目標留(VV).                               |            |     |     |             |
| 9 儀項目                                                                                                    |                                                                                           |                                        |                          |                                            |                                                                    |                                        |            |     |     | 11 <b>1</b> |

## 按"下一步(N)"繼續

| 臺 電腦管理<br>檔案(F) 動作(A) 檢視(V) 說           | 明(H)                                    |                                      |                                                                                                    |             | - 0                       | × - |     | × |
|-----------------------------------------|-----------------------------------------|--------------------------------------|----------------------------------------------------------------------------------------------------|-------------|---------------------------|-----|-----|---|
| ◆ ● ● ● ● ● ● ● ● ● ● ● ● ● ● ● ● ● ● ● | ▼ 1000000000000000000000000000000000000 | Layout Type<br>市区信誉<br>本記:面<br>単価値分割 | File System         Status           数迎使用新增簡單磁碟區精靈            地域時圓區即這些在磁碟上建立推帶磁碟區。            随單磁碟區?/振存在單一磁碟上。            法定[下一步] 虛碟。 | Capaci<br>× | <b>動作</b><br>聲碼聲理<br>其他動作 | 70  |     | 9 |
| 9 億項目                                   |                                         |                                      |                                                                                                    |             |                           |     | No. | - |

| <ul> <li>■ 電腦管理(本機)</li> <li>&gt; </li> <li>&gt; </li></ul> | Volume Layout Type File System Status C<br>新規範單語調匠編輯 | Capaci 動作<br>× 磁碟管理 |    |
|----------------------------------------------------------------------------------------------------|------------------------------------------------------|---------------------|----|
| <ul> <li>② 工作排程器</li> <li>圖 事件檢視器</li> <li>2 共用資料交</li> <li>2 共用資料交</li> <li>2 大概使用者和詳細</li> <li>2 效能</li> </ul>                                                                                                    | - 指定協議部大小<br>指定協議第二人小<br>領律一個介於最大和最小的組織部大小。          | 其他動作                | 99 |
| ▲ 裝置管理員<br>◆ 20 存放裝置<br>一種碳酸理<br>→ 脂肪與應用程式                                                                                                    | 崔振空雨最大值 (MB): 61066                                  |                     |    |
|                                                                                                    | 磁硬空間刷小值 (MB): 8<br>幾單磁線區大小 (MB)(5): 51066 :          |                     |    |
|                                                                                                    | <<br>                                                |                     |    |
|                                                                                                    | 46<br>連                                              |                     |    |
|                                                                                                    | 抽<br>59<br>速線 未配置                                    | 5                   |    |
|                                                                                                    |                                                      |                     |    |
|                                                                                                    | ■ 未配置 ■ 主要₩導分割                                       |                     | _  |
| 9 個項目                                                                                                    |                                                      |                     |    |
| 9 個項目                                                                                                    |                                                      |                     |    |

點選 "用下列設定將這個磁碟區格式化 (O)"

到達此步驟,不需要更改任個數值,

點選 "下一步(N)" 繼續

- > 檔案格式(F): 選 "exFAT"
- > 配置單位大小(A): 不用變改
- > 磁碟區標籤(V): 填上 i2Storage
- 點選 "下一步(N)" 繼續

點選 "完成" 以完成格式化程序

| * 🙍 🖬 🖉 📂 🛩                                                     |                |                            |                    |        |              | _ |   |
|-----------------------------------------------------------------|----------------|----------------------------|--------------------|--------|--------------|---|---|
| (本機)<br>系統工具                                                    | Volume         | E Layout Type File S       | ystem Status       | Capaci | 動作           |   |   |
| <ul> <li>工作排程器</li> <li>事件檢視器</li> </ul>                        | -              | ーマービオビロ第<br>磁線分割格式化        | + 01 JE 10 27 41 . | ~      | 戦時管理<br>其他動作 | • |   |
| <ul> <li>3. 六用員科矢</li> <li>基本機使用者和群組</li> <li>(2) 效能</li> </ul> | -              | 息後現光對道圖電訊刀劃值共16。           | 2 76.1481分,具有4 *   |        |              | - | P |
| ▲ 装置管理員<br>存放装置                                                 |                | 請選擇您是否要格式化這個磁碟區            | ·如果要,您要使用什麼設定。     |        |              |   |   |
| ₩ 磁碟管理<br>服務與應用程式                                               |                | ○不要格式化證價磁碟區(D)             | 8.4. (m)           |        |              |   |   |
|                                                                 |                | ■用下列設定將這個磁螺區格:<br>檔案系統(F): | exFAT -            |        |              |   |   |
|                                                                 |                | 配置單位大小(A):                 |                    |        |              |   |   |
|                                                                 | <              | 磁碟區標籤(V):                  | i2Storage          |        |              |   |   |
|                                                                 | 基:<br>46<br>语: | 2.執行快速格式化(P)<br>較用檔案及資料來應該 | i(E)               |        |              |   |   |
|                                                                 |                |                            |                    |        |              |   |   |
|                                                                 | 抽1<br>59       |                            | <上一步(B) 下一步(N) >   | 取消     |              |   |   |
|                                                                 | 連線             | 未配置                        |                    |        |              |   |   |
|                                                                 | 連線             | *0.11                      |                    |        |              |   |   |
|                                                                 | ■ 未能1          | 酉 <b>■</b> 主要磁碟分割          |                    |        |              |   |   |

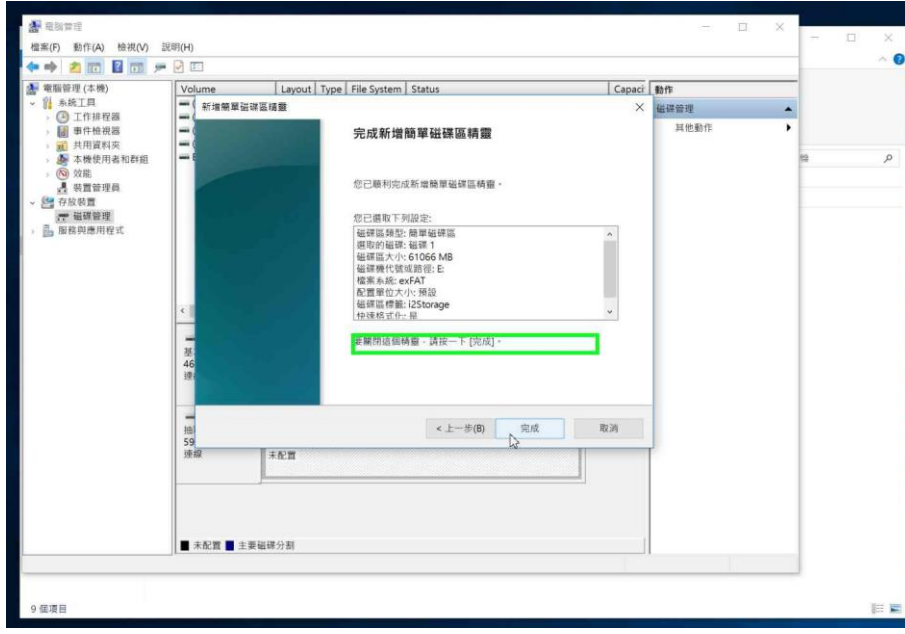

當成功格式化後,磁碟區會由黑色轉為藍 色。

| <ul> <li>2</li> <li>2</li> <li>2</li> <li>2</li> <li>2</li> <li>2</li> <li>2</li> <li>2</li> <li>2</li> <li>2</li> <li>2</li> <li>2</li> <li>2</li> <li>2</li> <li>2</li> <li>2</li> <li>3</li> <li>4</li> <li>4</li></ul> | 明(H)                                                                                                    |                                                                                                    |                                                                                                    |                                                                                                    |                                                                                                    |                                                            | -                         | - 0 | ×<br>~ (3 |
|----------------------------------------------------------------------------------------------------|----------------------------------------------------------------------------------------------------|----------------------------------------------------------------------------------------------------|----------------------------------------------------------------------------------------------------|----------------------------------------------------------------------------------------------------|----------------------------------------------------------------------------------------------------|------------------------------------------------------------|---------------------------|-----|-----------|
| <ul> <li>● 電話管理(15時)</li> <li>● ① 工作規程器</li> <li>● 圖 作作換現器</li> <li>● 副 作作換現器</li> <li>● 副 作作換現器</li> <li>● 副 作作換現器</li> <li>● 副 作作換現</li> <li>● 当 作成現</li> <li>● 当 作成現</li> <li>● 当 作成現</li> <li>● 当 作成現</li> <li>● 国 作成現</li> <li>● 国 和 印度</li> </ul>                                                                                                    | Volume         (福田の田田分和)           (福田の田田分和)         (福田の田田分和)           (福田の田田分和)         (福田の田子和)           (福田の田子和)         (福田の田子和)           (田田の田子和)         (日本の田子和)           (日本の田子和)         (日本の田子和)           (日本の田子和)         (日本の田 | Layout<br>簡單<br>簡單<br>簡單<br>簡單<br>簡單<br>簡單<br>簡單<br>簡<br>型<br>例<br>型<br>例<br>型<br>例<br>型<br>簡<br>型<br>簡<br>型<br>簡<br>型<br>簡<br>型<br>簡<br>型<br>簡<br>型 | Type         File System           基本         基本           基本         基本           基本         基本           基本         基本           基本         基本           S52.37 GB         四日小山山山山山山山山山山山山山山山山山山山山山山山山山山山山山山山山山山山山 | Status         回好(日本総理)           回好(日本総理)         回好(日本総理)           回好(日本総理)         回日(日本総理)           回好(日本総理)         回日(日本総理)           回好(日本総理)         回日(日本総理)           回日(日本総理)         回日(日本総理)           回日(日本総理)         回日(日本総理)           回日(日本総理)         回日(日本総理)           回日(日本総理)         回日(日本総理)           回日(日本総理)         回日(日本総理)           回日(日本総理)         日本総理)           回日(日本総理)         日本総理)           回日(日本総理) | (第分前)<br>(第分前)<br>(第<br>)<br>(第<br>)<br>(第<br>)<br>(<br>)<br>(<br>)<br>(<br>)<br>(<br>)<br>(<br>)<br>(<br>) | Capaci<br>300 ME<br>352.37<br>620 ME<br>807 MB<br>259.63 C | <b>股价</b><br>但语管理<br>其他影作 |     | Q         |